## **DOCULIVERY: Quick-Start Guide**

## **Getting Started:**

- Website:

   <u>https://my.doculivery.com/External/ccs/Login.aspx</u>
- 2. Enter your User ID
  - a. CCS plus Employee ID
- 3. Enter your Password
  - a. Your PASSWORD is: last 4-digits of your Social Security Number
- 4. Click the Log In button
- 5. Once logged in, you will see the main screen which is organized by tabs. Click on the Pay Stubs tab to see a list of all pay dates for which you have a pay stub. To see the entire pay stub for a particular date, click on the view icon in the Click To View column on the left side of the screen.

## Setting Up Notification Options

1. Click on the Pay Stub tab. On the right side of the screen, select the appropriate bar to setup email or text message notifications.

| PLEASE LOG-IN TO THE DOCULIVERY SYSTEM. |                                                                                |
|-----------------------------------------|--------------------------------------------------------------------------------|
| User ID:                                | Your User ID is <i>CCS</i> plus your <i>Employee ID</i> .                      |
| Password:                               | Your password is the last four digits of your SSN.           Reset my password |
|                                         | Loa In                                                                         |
| <b>D</b>                                |                                                                                |

For assistance, contact Windi Lawrence at 812-282-7753 or <u>wlawrence@clarksvilleschools.org</u>